## ALBERTA NETCARE PORTAL Care Unit and Care Unit List Quick Reference

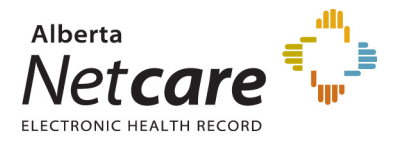

## Care Unit and Care Unit Lists

Care Unit and Care Unit List patient lists display patients that are associated with a specific Site Unit(s).

## **PATIENT LIST - CARE UNIT**

Care Unit Patient Lists display patients that are associated with a specific site unit. The list selected will remain available, on the left navigation bar under Patient Lists, Care Unit, for the duration of the Alberta Netcare Portal session.

- 1. Select **Patient Lists, Care Unit** from the left navigation bar. The first time Care Unit is selected, a Care Unit Popup Search window opens.
- 2. In the *Care Unit Popup Search* enter the Site and Care Unit (optional) and click *Search*. The search is not case sensitive and is more accurate when both names are specified.

*Note:* If you do not know the Care Unit name, leave this field blank and click Search.

A list of all Care Units for the Site appears from which you can make your selection.

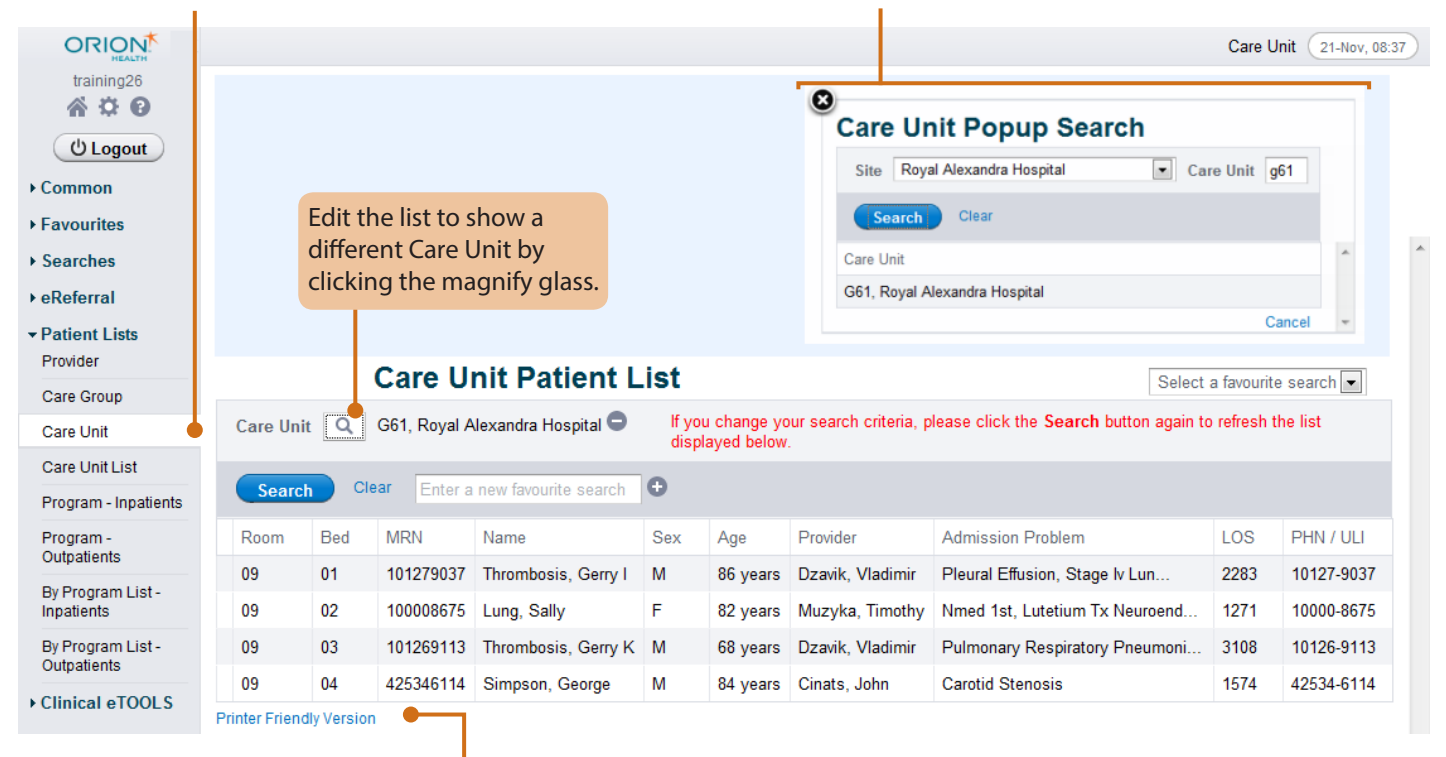

*Tip*: Printer Friendly Version: At the bottom of every patient list is an option to print the information. Click the Printer hyperlink to print the list.

*Tip*: After *My Care Unit* has been entered under My Details, the home page can be <u>configured</u> to display this information. Click *Configure Layout* on the bottom left corner of the homepage and select the appropriate windowlet. Selecting the windowlet *My Care Unit* will display the selection for My Care Unit in My Details.

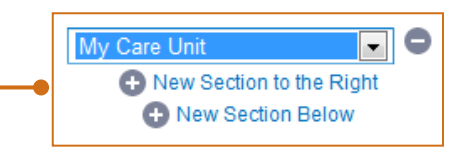

## **PATIENT LIST - CARE UNIT LIST**

navigation bar.

A Care Unit List can be created if the same site unit, or multiple units within the same site, need to be accessed on a regular basis. For Example: a nurse that works on two different care units could create a list to be able to view all the patients on the units the nurse is responsible for. The Care Unit List needs to be edited in **My Details** before being able to view patients in this list.

- 2. Scroll down to the *Patient Lists* section. Click the magnifying glass to search for My Care Unit.
- 3. In the *Care Unit Popup Search* enter the Site and Care Unit (optional) and click Search. The search is not case sensitive and is more accurate when both names are specified. 1. Select Common, My Details from the left *Note*: if you do not know the Care Unit name, leave this field blank and click Search. A list of all Care Units for the Site appears from which you can make your selection.
  - Select the Default Care Unit List to be modified. 4.
  - 5. Enter a name for the Care Unit.

|              | Patient Lists |                | Care Unit Lists           |                                   |
|--------------|---------------|----------------|---------------------------|-----------------------------------|
|              |               |                | My Care Unit              | Q G62, Royal Alexandra Hospital 🗢 |
| (U Logout    | My Provider   | Q D, V/ D, V 🗢 | Default Care<br>Unit List | Care Unit List A                  |
| ▼ Common     | Case Types    | Inpatients 📃   | Care Unit List A          | Patients on G62                   |
| My Details   |               | Emergency      | Name                      |                                   |
| Worklists    |               | Outpatients    | Care Unit List A          | G62, Royal Alexandra Hospital 😑   |
| ► Favourites | Provider      | Attending 🗆    |                           | G61, Royal Alexandra Hospital 🖨   |
| ▶ Searches   | Relationships | Referring 🗆    | •                         | ✿ Add                             |

- 6. Click Add and search for the site and unit to be added to the list. When the unit name is clicked, the pop up box will disappear. More units can be added by clicking **Add** again.
- 7. When the Care Unit List is complete, scroll to the bottom of the My Details page and click **Update Preferences.**
- Repeat steps 4 7 to add Care Unit List B if required. 8.
- Select Patient Lists, Care Unit List from 9. the left navigation bar.
- 10. Select the Care Unit List from the *drop down* list to be viewed and click Search.

|                                                  | 9         |           |           |     |                                    |                                      |                  |                  |                                  |                                   |         |              |   |
|--------------------------------------------------|-----------|-----------|-----------|-----|------------------------------------|--------------------------------------|------------------|------------------|----------------------------------|-----------------------------------|---------|--------------|---|
|                                                  |           |           |           |     |                                    |                                      |                  |                  |                                  |                                   |         |              |   |
| 0 \$ A                                           | Care      | e Un      | it Lis    | t P | atient L                           | .ist                                 |                  |                  |                                  |                                   |         |              |   |
| O Logout                                         | Select    | t a Care  | Unit List | Pa  | tients on G62                      |                                      |                  |                  |                                  |                                   |         |              |   |
| <ul> <li>Favourites</li> <li>Searches</li> </ul> | Sea       | Irch      | Clear     | Ca  | re Unit List B                     |                                      |                  |                  |                                  |                                   |         |              |   |
| ▶ eReferral                                      | Site      | Unit      | Room      | Bed | MRN                                | Name                                 | Sex              | Age              | Provider                         | Admission Problem                 | LOS     | PHN /<br>ULI | 1 |
| Provider                                         | RAH       | G61       | 09        | 03  | 101269113                          | Thrombosis, Gerry<br>K               | м                | 68<br>years      | Dzavik, Vladimir                 | Pulmonary<br>Respirator           | 3108    | 10126-9113   | ł |
| Care Group<br>Care Unit                          | RAH       | G61       | 09        | 04  | 425346114                          | Simpson, George                      | м                | 84<br>years      | Cinats, John                     | Carotid Stenosis                  | 1574    | 42534-6114   | Ļ |
| Care Unit List 🔶                                 | Printer F | riendly V | ersion 🔴  |     |                                    |                                      |                  |                  |                                  |                                   |         |              | - |
| Program - Inpatients                             |           |           |           |     | <b>Tip</b> : Printe<br>print the i | er Friendly Versi<br>nformation. Cli | on: At<br>ck the | the bo<br>Printe | ottom of every<br>r hyperlink to | patient list is a print the list. | n optio | on to        |   |

Tip: After My Care Unit Lists have been entered under My Details, the home page can be *configured* to display this information. Click *Configure Layout* on the bottom left corner of the homepage and select the appropriate windowlet. Selecting *My Care Units* will display the care units added to List A and List B in My Details.

My Care Units New Section to the Right New Section Below